## Crear una notificación de actividad del sensor

Una notificación de actividad del sensor notifica a los destinatarios cuando se abre o activa un sensor.

## Para crear una notificación de actividad del sensor utilizando el sitio web:

- 1. Inicie sesión en el sitio web.
- 2. Haga clic en Notificaciones.
- 3. Haga clic en + Nueva notificación.
- 4. Haga clic en Actividad del sensor.
- 5. Asigne un nombre a la nueva regla de notificación.
- 6. En *Cuando cualquiera de estos sensores se abre o se activa*, haga clic para seleccionar los sensores a monitorear.
  - Si no ve el sensor que desea monitorear, verifique que el monitoreo esté habilitado para este.
- 7. En Durante este plazo de tiempo, seleccione :
  - En todo momento para recibir una notificación cada vez que se abren o activan los sensores seleccionados.
  - **Solo en las siguientes horas** para especificar un periodo de tiempo específico para recibir notificaciones cuando los sensores seleccionados se abren o activan.
- 8. En Filtrado de notificaciones, haga clic para seleccionar la configuración de filtrado de notificaciones que desee.
- 9. Clic en + Agregar destinatario.
- 10. En la*lista de contactos,* haga clic para seleccionar los destinatarios a notificar, o haga clic en **+ Nuevo** para agregar un nuevo destinatario a la *lista de contactos*.
- 11. Haga clic en Cerrar.
- 12. Verifique que la notificación esté configurada con los ajustes correctos.
- 13. Haga clic en Guardar.

## Para crear una notificación de actividad del sensor usando la aplicación:

Nota: Si no ve las opciones, verifique que la aplicación tenga la versión más actualizada.

- 1. Inicie sesión en la aplicación.
- 2. Toque ≡.
- 3. Toque Notificaciones.
- 4. Toque +.

- 5. En Cree la suya propia, toque Actividad del sensor.
- 6. Asigne un nombre a la nueva regla de notificación.
- 7. En Cuando alguno de estos sensores se abra o se active, toque para seleccionar los sensores a monitorear.
  - · Si no ve el sensor que desea monitorear, verifique que el monitoreo esté habilitado para este.
- 8. En Durante este plazo de tiempo, toque para seleccionar:
  - En todo momento para recibir una notificación cada vez que se abren o activan los sensores seleccionados.
  - **Solo en las siguientes momentos** para especificar un periodo de tiempo específico para recibir notificaciones cuando los sensores seleccionados se abren o activan.
- 9. En Filtrado de notificaciones, toque para seleccionar la configuración de filtrado de notificaciones que desee.
- 10. Toque + Agregar destinatarios.
- 11. En la *lista de contactos,* toque para seleccionar los destinatarios a notificar, o toque **+ Agregar contacto** para agregar un nuevo destinatario a la *lista de contactos.*
- 12. Toque Cerrar.
- 13. Verifique que la notificación esté configurada con los ajustes correctos.
- 14. Toque Guardar.